# TOSHIBA Leading Innovation >>>

 $( \bullet)$ 

Toshiba\_43L621U\_49L621U\_55L621U\_65L621U\_16-0742\_QSG\_ENG\_V3\_Final.ai 1 10/12/2016 4:14:59 PM

## Quick Setup Guide | 43L621U/49L621U/55L621U/65L621U 43"/49"/55"/65" 2160p (4K), 60Hz, LED CHROMECAST BUILT-IN TV

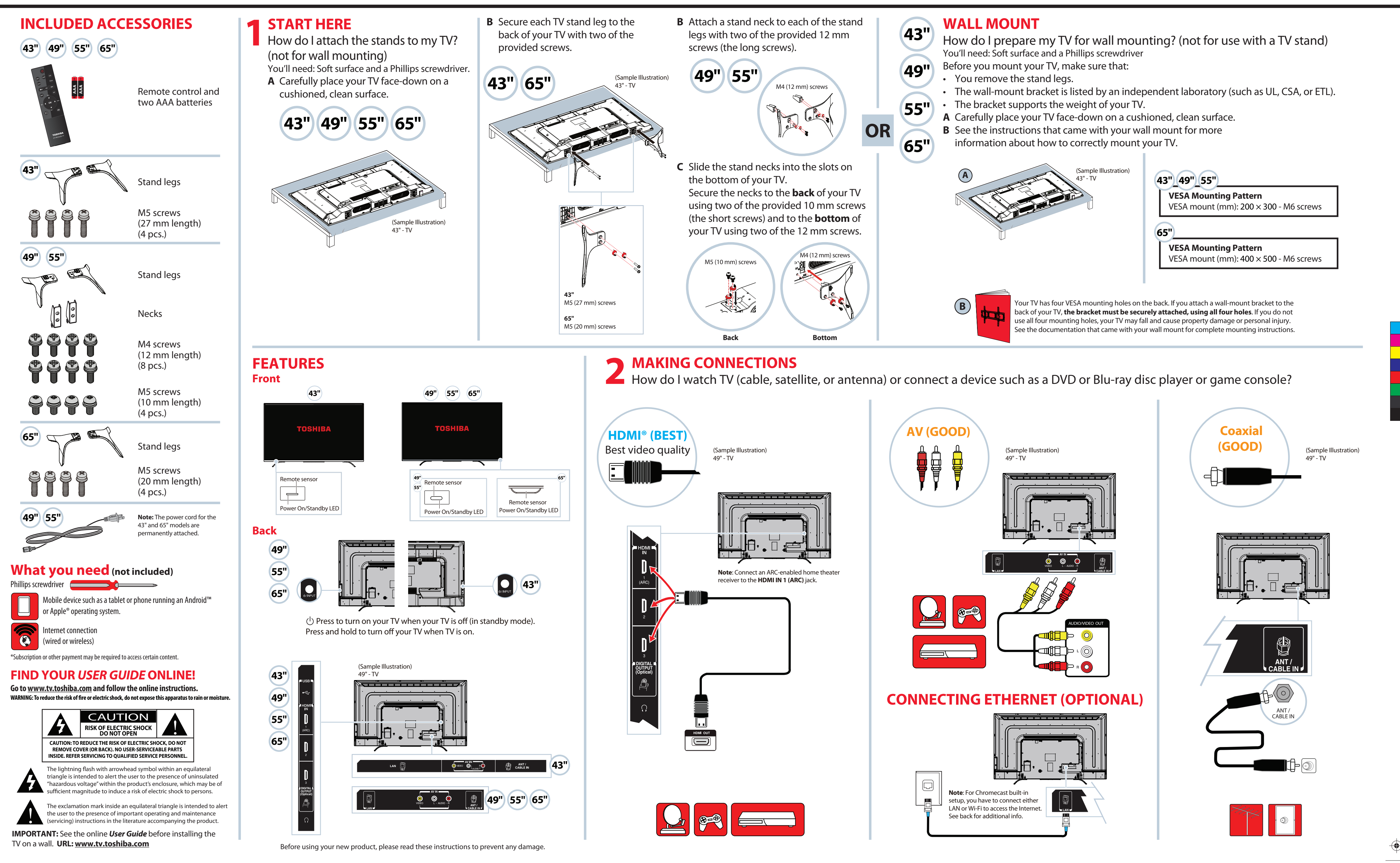

## 3

### **CONNECTING EXTERNAL SPEAKERS** How do I connect my TV to external speakers?

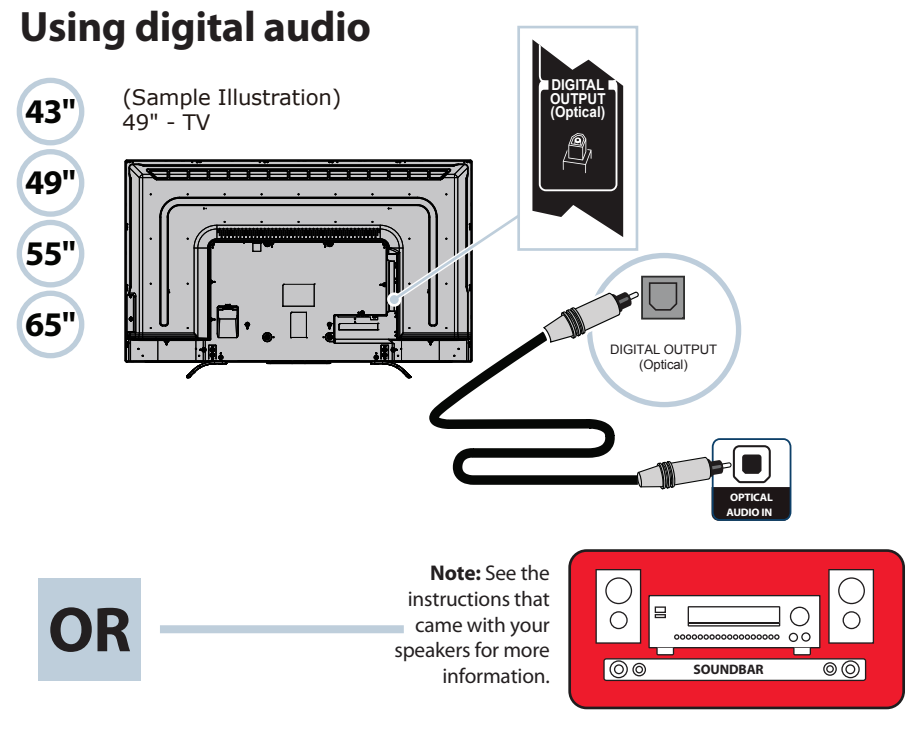

### Using analog audio

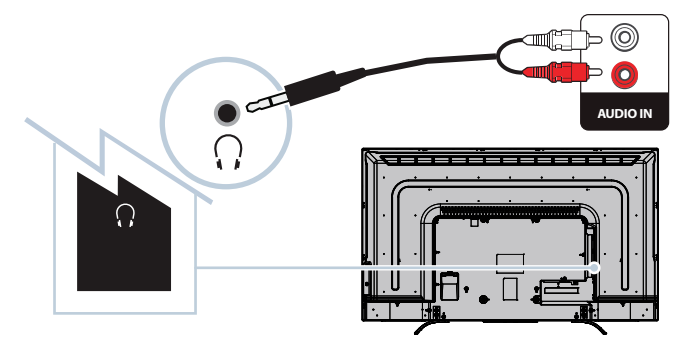

### **TURNING ON MY TV**

When can I turn on my TV? WHEN YOUR TV IS IN PLACE:

1

Plug the power cord into a power outlet.

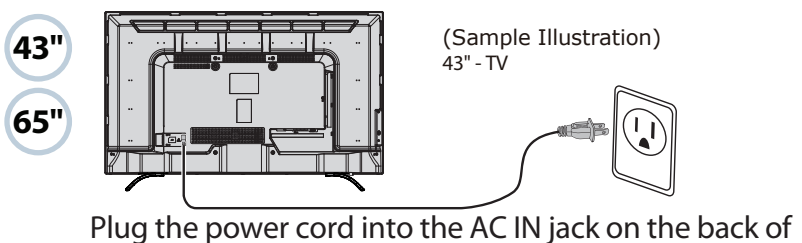

your TV, then plug the other end into a power outlet.

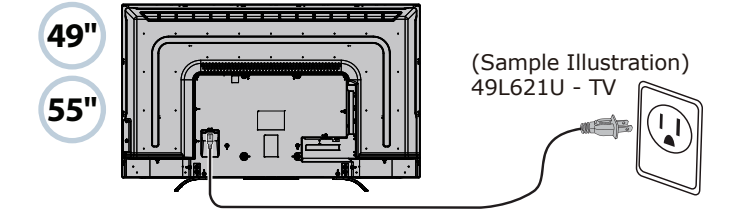

2 Remove the remote control cover and install the batteries.

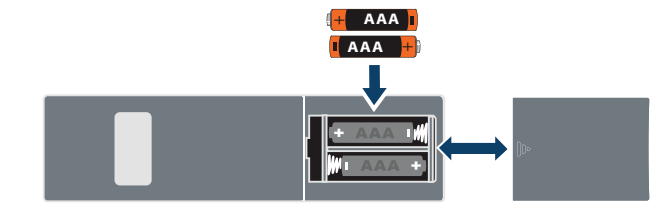

- **3** Press (b) (power) on your remote control.
- **4** Follow the on-screen instructions to set up Chromecast built-in. • Connect your iOS or Android device to your home WiFi network Visit www.google.com/cast/setup
- Download the Google Home app from the Google Play Store or App Store
- Open the Google Home app and follow the instructions. OR
- Press **EXIT** to skip the Chromecast built-in setup and go to standard TV viewing.

Note: If you select EXIT, you can set up Chromecast built-in later by pressing the **Chromecast built-in** D button on the remote control.

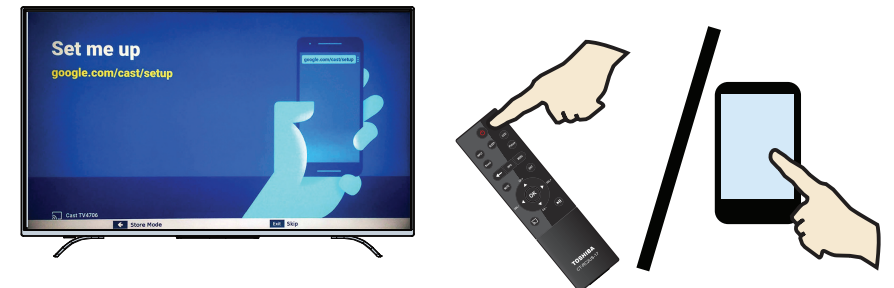

### **USING YOUR REMOTE CONTROL**

#### INPUT

| POWER                                                     | Input Selection         |   |
|-----------------------------------------------------------|-------------------------|---|
| Turns your TV on and off.<br>When the TV is off the power | O ANT / CABLE           | 0 |
| indicator on the front lights red.                        | (1) Chromecast built-in | 1 |
|                                                           | 2 AV                    | 2 |
| SLEEP<br>Sets the sleep timer.                            | 3 HDMI 1                | 3 |
|                                                           | (4) HDMI 2              | 4 |
| Opens the Input Selection list                            | 5 HDMI 3                | 5 |
| opens the input selection list.                           | 6 USB                   | 6 |
|                                                           |                         |   |

**Note**: If you did not scan for channels during setup, or have never performed a channel scan on your TV, Chromecast built-in appears at the top of the Input Selection list.

## Input Selection

| 0 | Chromecast built-in |
|---|---------------------|
| 1 | ANT/CABLE           |
| 2 | AV                  |
| 3 | HDMI 1              |
| 4 | HDMI 2              |
| 5 | HDMI 3              |
| 6 | USB                 |

#### **SETTING UP CHROMECAST BUILT-IN**

If you did not set up Chromecast built-in during setup, press the  $\overline{h}$  button on the remote control. The Set me up page appears.

- Connect your iOS or Android device to your home WiFi network
- Visit www.google.com/cast/setup
- Download the Google Home app from the Google Play Store or App Store
- Open the Google Home app and follow the instructions.

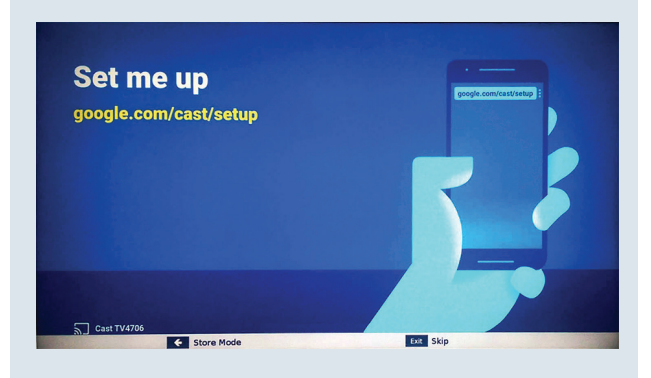

### Back Returns to the previous level or channel.

Selects the sound mode.

Sound

MUTE Mutes the sound.

Volume Adjusts the volume.

Arrows Navigate in on-screen menus.

Chromecast built-in Switches to Chromecast built-in.

ОК Confirms selections or changes.

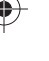

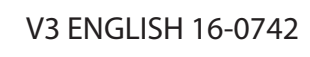

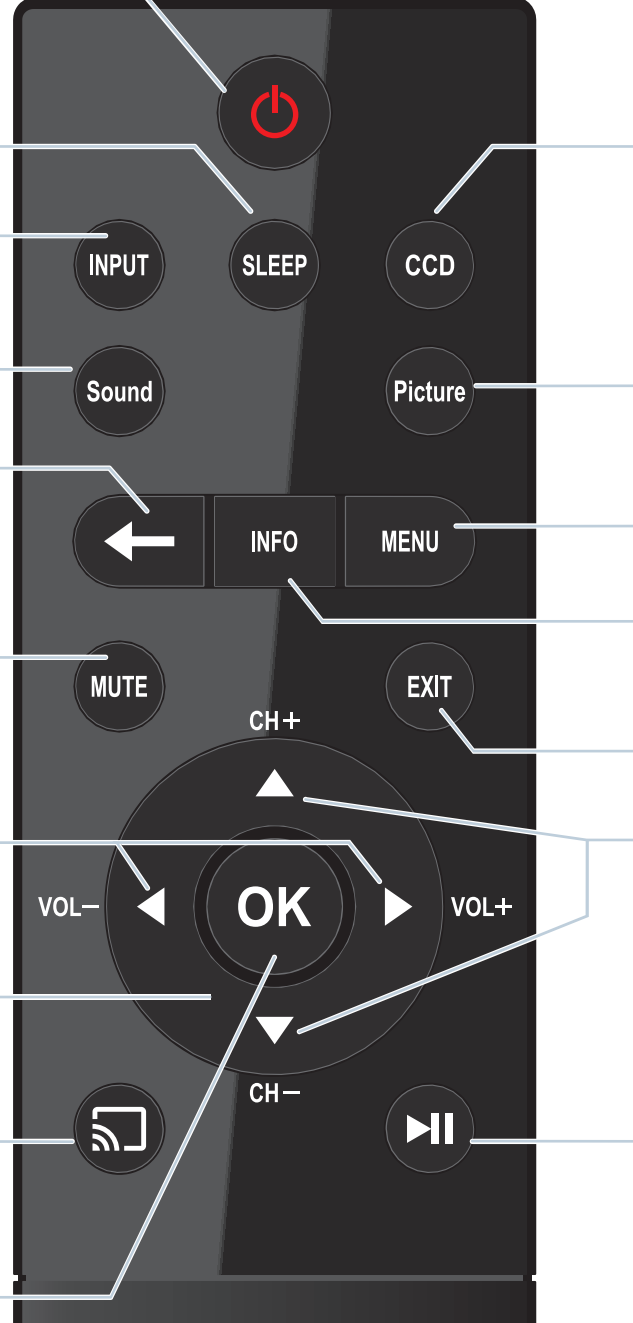

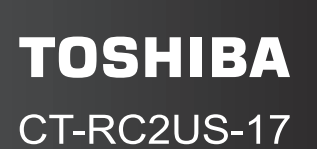

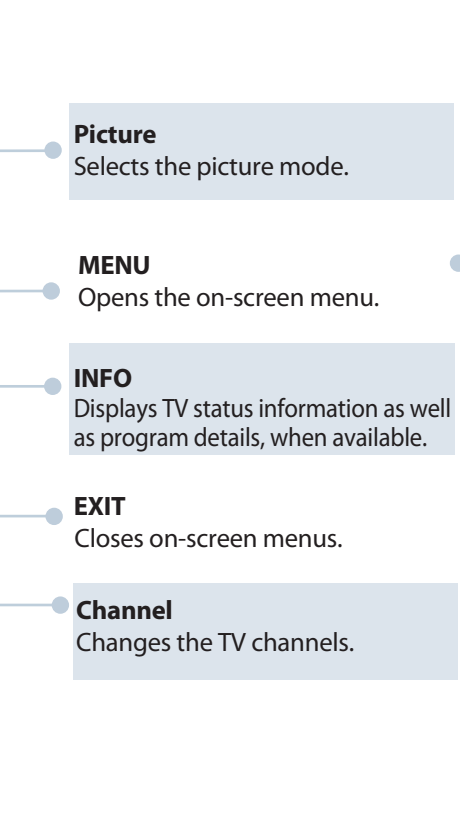

Accesses closed captioning.

CCD

Play/Pause Toggle key for play and pause if available.

#### MENU

|            | < Picture                 |          |
|------------|---------------------------|----------|
| Picture    | Picture Mode              | Standard |
| Cound      | Reset                     |          |
| Sound      | Backlight                 | 90       |
| Ontions    | Contrast                  | 90       |
| Options    | Brightness                | 0        |
|            | Color                     | 15       |
|            | Tint                      | 0        |
| Timers     | Sharpness                 | -10      |
| ¥          | Advanced Picture Settings |          |
| ② Get Help | Display Settings          |          |
| -          |                           |          |
|            |                           |          |
|            |                           |          |
|            |                           |          |

# TOSHIBA Leading Innovation >>>

#### Access the online User Guide

Go to <u>www.tv.toshiba.com</u> and follow the online instructions.

Many questions regarding parts, service, and warranties can be answered by visiting the Customer Support Section of our website: www.tv.toshiba.com

#### **Contact Toshiba Customer Support Center**

(855) 527-2411 from the United States and Canada

### HOMI

The terms HDMI and HDMI High-Definition Multimedia Interface and the HDMI Logo are trademarks or registered trademarks of HDMI Licensing LLC in the United States and other countries. All other brand and product names are trademarks or registered trademarks of their respective companies.

Chromecast is a trademark of Google Inc.

© Copyright 2016 Distributed and warranted by Best Buy Purchasing LLC (7601 Penn Avenue South, Richfield, MN 55423 USA) Made in China